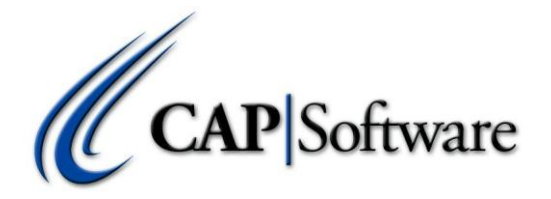

## **Datacap NETePay Ordering and Configuration Guidelines for CAP Pro 9**

Note: All SellWise and Cash 'n Carry installations MUST use a supported, out of the scope of PCI, method to process credit and debit cards.

Resellers are responsible for sourcing NETePay, either directly from Datacap or via a processor. Resellers must be authorized by CAP to purchase from Datacap.

All NETePay installations must use the installed version from the Datacap website. Both Terminal and Host versions are supported.

Before beginning an installation, verify you have ordered and configured the pinpad or terminal for your processor. Please insure that you order the correct debit key injection and any form loads required. You MUST choose an approved device from CAP's certified hardware list. This list is updated regularly, so please check it for new options:

http://capretail.com/content/Certified-Hardware-LIst/CAPCertifiedHardwareList.pdf

To begin and installation, download NETePay from Datacap's website:

http://www.datacapepay.com/netepay5.htm

Steps and requirements vary by processor, so please review the Installation and Configuration guide found next to the version of NETePay you will be using.

\*Windows 8 users must install the DSIPrePEightInstall FIRST before any other steps:

http://datacapepay.com/software/prep8/DSIPrepEight-Install20121025-W8.exe

- 1) Install appropriate MS SQL Database Engine.
- 2) Install appropriate NetEpay for the processor you will be using.
- 3) Install NetEpay Admin for reports and settlement.
  \*Settlement or End of Day must be done in NetEpay Admin at night.
- 4) If using gift cards you must install and configure the appropriate version of GIFTePay.

- 5) Your Credit Card Sales Person must have the account configured for NETePay and provide you with a Deployment ID for installation.
- 6) To enter the Deployment ID from the setup screen, click 'Load New Parameters'. That step should fail, and then you will be prompted for the Deployment ID.
- 7) Verify that the number of lanes in NETePay matches the number of stations that will process credit cards.
- 8) When this is complete, you can now configure the CAP Software to work with NETePay using our installation guide:

http://capretail.com/content/Guides-and-Documents/Install-Guides+Checklists/NetEpaySetupPdcx.pdf